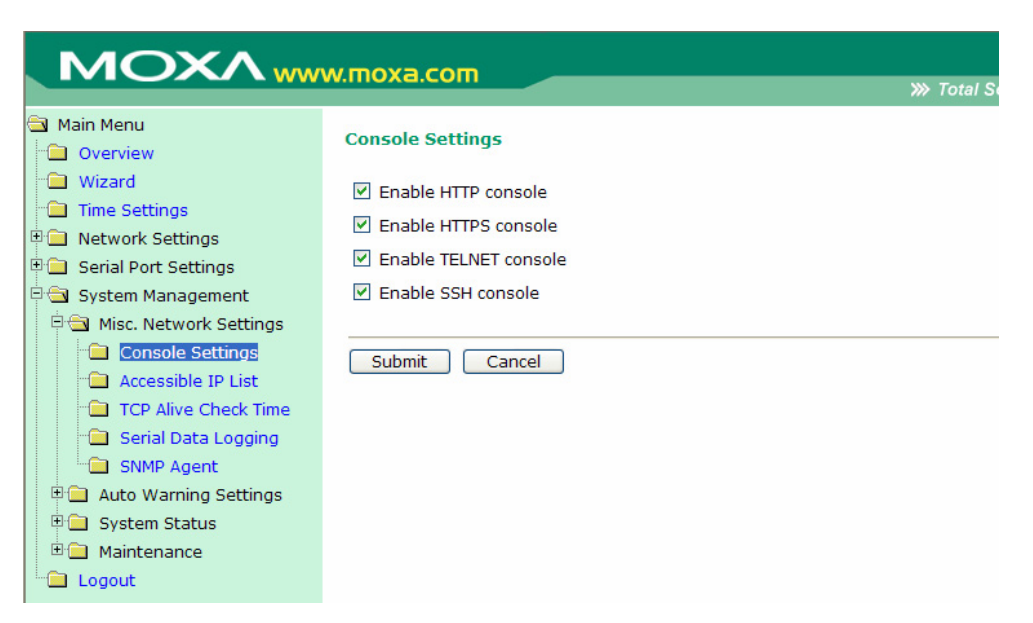

Use this screen to enable or disable HTTP console, HTTPS console, TELNET console, and SSH console.

### Accessible IP List

| ΜΟΧΛ                                                                                                    | w.moxa.com                                                                                                    |            | ≫ Total Solution for Industi |
|----------------------------------------------------------------------------------------------------|----------------------------------------------------------------------------------------------------|------------|------------------------------|
| Main Menu Overview Wizard Time Settings Network Settings Serial Port Settings System Management                                                                                                    | Accessible IP List Console list Enable Console list Console list Conso | IP Address | Netmask                      |
| <ul> <li>Misc. Network Settings</li> <li>Console Settings</li> <li>Accessible IP List</li> <li>TCP Alive Check Time</li> <li>Serial Data Logging</li> <li>SNMP Agent</li> <li>Auto Warning Settings</li> <li>System Status</li> <li>Maintenance</li> <li>Logout</li> </ul> | Port data list         #       Enable         1                                                                                                    | IP Address | Netmask                      |

NPort W2004 uses an IP address based filtering method to control access to itself.

Accessible IP Settings allows you to add or block remote host IP addresses to prevent unauthorized access. Access to NPort W2004 is controlled by IP address. That is, if a host's IP address is in the accessible IP table, then the host will be allowed to access the NPort W2004. You can set up one of the following cases by setting the parameters accordingly.

- Only one host with a specific IP Address can access the NPort W2004 Enter the specific IP address (e.g., 192.168.1.1), and enter 255.255.255.255 for Netmask.
- Hosts on the specific subnet can access the NPort W2004 Enter an IP address (e.g., 192.168.1.0), and enter the Netmask (e.g., 255.255.255.0). Note that this type of setting will allow access to all network hosts on a particular subnet.
- Any host can access the NE-4000T

Disable this function by un-checking the "Enable the accessible IP list" checkbox. Refer to the following table for more configration examples.

| Allowable Hosts                | IP Address    | Netmask         |
|--------------------------------|---------------|-----------------|
| Any host                       | blank         | blank           |
| 192.168.1.120                  | 192.168.1.120 | 255.255.255.255 |
| 192.168.1.1 to 192.168.1.254   | 192.168.1.0   | 255.255.255.0   |
| 192.168.0.1 to 192.168.255.254 | 192.168.0.0   | 255.255.0.0     |
| 192.168.1.1 to 192.168.1.126   | 192.168.1.0   | 255.255.255.128 |
| 192.168.1.129 to 192.168.1.254 | 192.168.1.128 | 255.255.255.128 |

The following "Allowable Hosts" table gives five configuration examples.

### **TCP Alive Check Time**

|                                                                    | w.moxa.com                                                                                                    |
|--------------------------------------------------------------------|----------------------------------------------------------------------------------------------------|
| Main Menu Overview Mizard Time Settings                            | Total Solution for Industrial Device      TCP Alive Check Time      NPort W2000 Series automatically closes the TCP connection if there is no TCP activity from the host computer given time. |
| Serial Port Settings     Settings     System Management            | Settings       Alive Check Time       7       (0 - 99 min)                                                                                                    |
| Misc. Network Settings     Console Settings     Accessible IP List | Submit Cancel                                                                                                    |
| TCP Alive Check Time     Serial Data Logging     SNMP Agent        |                                                                                                    |
| 🗉 📋 Auto Warning Settings                                          |                                                                                                    |

#### TCP alive check time

| Setting     | Factory Default | Necessity |
|-------------|-----------------|-----------|
| 0 to 99 min | 7 min           | Optional  |

0 min: TCP connection is not closed due to an idle TCP connection.

1 to 99 min: NPort W2004 automatically closes the TCP connection if there is no TCP activity for the given time. After the connection is closed, NPort W2004 starts listening for another host's TCP connection.

### **Serial Data Logging**

| MOXAww                                      | w.moxa.com                               | >>>>>>>>>>>>>>>>>>>>>>>>>>>>>>>>>>>>>>                                                     |  |
|---------------------------------------------|------------------------------------------|--------------------------------------------------------------------------------------------|--|
| Main Menu Overview Mizard Time Settings     | Serial Data Loggi<br>The data to and fro | <b>ng</b><br>m the serial ports can be recorded and stored in the system RAM for troubles! |  |
| Network Settings                            | Serial Data Logging                      |                                                                                            |  |
| 🗉 🧰 Serial Port Settings                    | Service                                  | ○ Enable ④ Disable                                                                         |  |
| 🖻 🚖 System Management                       |                                          |                                                                                            |  |
| Misc. Network Settings     Console Settings | Submit C                                 | ancel                                                                                      |  |
| Accessible IP List                          |                                          |                                                                                            |  |
| TCP Alive Check Time                        |                                          |                                                                                            |  |
| Serial Data Logging                         |                                          |                                                                                            |  |
| SNMP Agent                                  |                                          |                                                                                            |  |
| 🗉 🖽 Auto Warning Settings                   |                                          |                                                                                            |  |

NPort provides the capability to store data logs for all serial ports. The logs will be stored in the system RM. The data will be deleted when NPort is powered off. Due to the system's SDRAM limitation, the memory size of local buffers is fixed. Each serial port is allotted 64 KB to store the port's log file.

### **SNMP** Agent

| MOXA                                                                                                    | w.moxa.com                                                                      |                                                                           | ≫ Total Solution for Indus |
|----------------------------------------------------------------------------------------------------|---------------------------------------------------------------------------------|---------------------------------------------------------------------------|----------------------------|
| Contraction Menu                                                                                                    | SNMP Agent                                                                      |                                                                           |                            |
| ·· 🔁 Wizard                                                                                                    | Configuration                                                                   |                                                                           |                            |
| <ul> <li>Time Settings</li> <li>Network Settings</li> <li>Serial Port Settings</li> <li>System Management</li> <li>Misc. Network Settings</li> <li>Console Settings</li> </ul> | SNMP<br>Read community string<br>System description<br>Contact name<br>Location | <ul> <li>Enable Disable</li> <li>public</li> <li>Device Server</li> </ul> |                            |
| Accessible IP List     TCP Alive Check Time     Serial Data Logging     SNMP Agent                                                                                             | Submit Cancel                                                                   |                                                                           |                            |

To enable the SNMP Agent function, select the enable option, and enter a Community Name (e.g., "public").

### Community name

| Setting                                                     | Factory Default | Necessity |
|-------------------------------------------------------------|-----------------|-----------|
| 1 to 39 characters<br>(e.g., Support, 886-89191230<br>#300) | public          | Optional  |

A community name is a plain-text password mechanism that is used to authenticate weakly queries to agents of managed network devices.

### **Contact**

| Setting | Factory Default | Necessity |
|---------|-----------------|-----------|
|         |                 |           |

#### NPort W2004 User's Manual

#### Web Console Configuration

| #300) | 1 to 39 characters<br>(e.g., Support, 886-89191230<br>#300) | None | Optional |
|-------|-------------------------------------------------------------|------|----------|
|-------|-------------------------------------------------------------|------|----------|

The SNMP contact information usually includes an emergency contact name and telephone or pager number.

#### Location

| Setting                                             | Factory Default | Necessity |
|-----------------------------------------------------|-----------------|-----------|
| 1 to 39 characters<br>(e.g., Floor 1, Office No. 2) | None            | Optional  |

Specify the location string for SNMP agents such as NPort W2004. This string is usually set to the street address where the NPort W2004 is physically located.

### Auto Warning Settings

### **Event Settings**

| ΜΟΧΛ                                                                                                    | w.moxa.com                                                                                                    |                                                                                                    | NN Tetal Coludi                                                  |                                                                                                    |
|----------------------------------------------------------------------------------------------------|----------------------------------------------------------------------------------------------------|----------------------------------------------------------------------------------------------------|------------------------------------------------------------------|----------------------------------------------------------------------------------------------------|
| Main Menu                                                                                                    | Event Settings                                                                                                    |                                                                                                    | m Total Solutio                                                  | n for maustrial D                                                                                                    |
| Wizard                                                                                                    | System Event                                                                                                    |                                                                                                    |                                                                  |                                                                                                    |
| <ul> <li>Time Settings</li> <li>Network Settings</li> <li>Serial Port Settings</li> <li>System Management</li> <li>Misc. Network Settings</li> <li>Auto Warning Settings</li> <li>Event Settings</li> <li>Event Settings</li> <li>SNMP Trap</li> <li>System Status</li> <li>Maintenance</li> </ul> | Cold start<br>Warm start<br>Authentication failure<br>IP address changed<br>Password changed<br>Serial Port Event : DCD change<br>Port 1<br>Port 2<br>Port 3 | Local Log<br>Local Log<br>Local Log<br>Local Log<br>Local Log<br>Local Log<br>Local Log<br>Local Log<br>Local Log | Mail<br>  Mail<br>  Mail<br>  Mail<br>  Mail<br>  Mail<br>  Mail | <ul> <li>Trap</li> <li>Trap</li> <li>Trap</li> <li>Trap</li> <li>Trap</li> <li>Trap</li> <li>Trap</li> <li>Trap</li> <li>Trap</li> <li>Trap</li> </ul> |
| Logout                                                                                                    | Port 4                                                                                                    | Local Log                                                                                                    | Mail                                                             | Trap                                                                                                    |
|                                                                                                    | Serial Port Event : DSR change                                                                                                    | d                                                                                                    |                                                                  |                                                                                                    |
|                                                                                                    | Port 1                                                                                                    | Local Log                                                                                                    | 🗌 Mail                                                           | 🗌 Trap                                                                                                    |
|                                                                                                    | Port 2                                                                                                    | Local Log                                                                                                    | 🗌 Mail                                                           | Trap                                                                                                    |
|                                                                                                    | Port 3                                                                                                    | Local Log                                                                                                    | Mail                                                             | Trap                                                                                                    |
|                                                                                                    | Port 4                                                                                                    | Local Log                                                                                                    | 🗌 Mail                                                           | 🗌 Trap                                                                                                    |
|                                                                                                    | Submit Cancel                                                                                                    |                                                                                                    |                                                                  |                                                                                                    |

### System Event

### Cold start

This refers to starting the system from power off (contrast this with warm start). When performing a cold start, NPort W2004 will automatically issue an Auto warning message by e-mail, or send an SNMP trap after booting up.

#### Warm start

This refers to restarting the computer without turning the power off. When performing a warm

start, NPort W2004 will automatically send an e-mail, or send an SNMP trap after rebooting.

#### Authentication Failure

The user inputs a wrong password from the Console or Administrator. When authentication failure occurs, NPort W2004 will immediately send an e-mail or send an SNMP trap.

#### IP address changed

The user has changed NPort W2004's IP address. When the IP address changes, NPort W2004 will send an e-mail with the new IP address before NPort W2004 reboots. If the NPort W2004 is unable to send an e-mail message to the mail server within 15 seconds, NPort W2004 will reboot anyway, and abort the e-mail auto warning.

#### **Password changed**

The user has changed NPort W2004's password. When the password changes, NPort W2004 will send an e-mail with the password changed notice before NPort W2004 reboots. If the NPort W2004 is unable to send an e-mail message to the mail server within 15 seconds, NPort W2004 will reboot anyway, and abort the e-mail auto warning.

#### Serial Port Event : DCD Changed

The DCD (Data Carrier Detect) signal has changed, also indicating that the modem connection status has changed. For example, a DCD change to high also means "Connected" between local modem and remote modem. If the DCD signal changes to low, it also means that the connection line is down.

When the DCD changes, NPort W2004 will immediately send an e-mail or send an SNMP trap.

#### Serial Port Event : DSR Changed

The DSR (Data Set Ready) signal has changed, also indicating that the data communication equipment's power is off. For example, a DSR change to high also means that the DCE is powered ON. If the DSR signal changes to low, it also means that the DCE is powered off.

When the DSR changes, NPort W2004 will immediately send an e-mail or send an SNMP trap.

#### **Checkbox Items**

. .

| Local Log |                        |
|-----------|------------------------|
| Setting   | <b>Factory Default</b> |

| Setting         | Factory Default | Necessity |
|-----------------|-----------------|-----------|
| Enable, Disable | Disable         | Optional  |
|                 |                 |           |

This feature helps the administrator manage how the NPort W2004 logs system events when enabled events—such as Cold start, Warm start, Authentication failure, etc.—occur. To configure this feature, click on the Event Type **Local Log** checkbox.

Mail

| Setting         | Factory Default | Necessity |
|-----------------|-----------------|-----------|
| Enable, Disable | Disable         | Optional  |

This feature helps the administrator manage how the NPort W2004 sends e-mail to pre-defined e-mail boxes when the enabled events—such as Cold start, Warm start, Authentication failure, etc.—occur. To configure this feature, click on the Event Type **Mail** checkbox.

Trap

| Setting         | Factory Default | Necessity |
|-----------------|-----------------|-----------|
| Enable, Disable | Disable         | Optional  |

This feature helps the administrator manage how the NPort W2004 sends SNMP Trap to a pre-defined SNMP Trap server when the enabled events—such as Cold start, Warm start, Authentication failure, etc.—occur. To configure this feature, click on the Event Type **Trap** checkbox.

### E-mail Alert

| ΜΟΧΛ                                                            | w.moxa.com                        | >>>> Total Solution for Inc |
|-----------------------------------------------------------------|-----------------------------------|-----------------------------|
| <ul> <li>Main Menu</li> <li>Overview</li> <li>Wirzed</li> </ul> | E-mail Alert                      |                             |
|                                                                 | Mail Server Settings              |                             |
| Inne Sectings     Network Settings                              | Mail server (SMTP)                |                             |
| 🗉 🗀 Serial Port Settings                                        | My server requires authentication |                             |
| 🖹 🔁 System Management                                           | User name                         | ]                           |
| 🖲 🗀 Misc. Network Settings                                      | Password                          | ]                           |
| 🖻 🔄 Auto Warning Settings                                       | From E-mail address               |                             |
| Event Settings                                                  | Alert Mailing List                |                             |
| SNMP Trap                                                       | E-mail address 1                  |                             |
| 🗉 🧰 System Status                                               | E-mail address 2                  |                             |
| 🖲 🧰 Maintenance                                                 | E-mail address 3                  |                             |
| Logout                                                          | E-mail address 4                  |                             |
|                                                                 |                                   |                             |
|                                                                 | Submit Cancel                     |                             |

### **Mail Server Settings**

#### Mail server (SMTP)

| Setting                   | Factory Default | Necessity |
|---------------------------|-----------------|-----------|
| IP Address or Domain Name | None            | Optional  |

### User name

| Setting            | Factory Default | Necessity |
|--------------------|-----------------|-----------|
| 1 to 15 characters | None            | Optional  |

#### Password

| Setting            | Factory Default | Necessity |
|--------------------|-----------------|-----------|
| 1 to 15 characters | None            | Optional  |

### From E-mail address

| Setting            | Factory Default | Necessity |
|--------------------|-----------------|-----------|
| 1 to 63 characters | None            | Optional  |

### **Alert Mailing List**

#### E-mail address 1/2/3/4

| Setting            | Factory Default | Necessity |
|--------------------|-----------------|-----------|
| 1 to 63 characters | None            | Optional  |

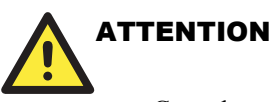

Consult your Network Administrator or ISP for the proper mail server settings. The Auto warning function may not work properly if it is not configured correctly. NPort W2004 SMTP AUTH supports LOGIN, PLAIN, CRAM-MD5 (RFC 2554).

### **SNMP** Trap

|                                                                                                    | <i>N</i> .m                    | oxa.com                       |                                                                                                    | >>> Total Solution for Industrial Devi                                        |
|----------------------------------------------------------------------------------------------------|--------------------------------|-------------------------------|----------------------------------------------------------------------------------------------------|-------------------------------------------------------------------------------|
| <ul> <li>Main Menu</li> <li>Overview</li> <li>Wizard</li> <li>Time Settings</li> <li>Serial Port Settings</li> <li>System Management</li> <li>Misc. Network Settings</li> <li>Auto Warning Settings</li> <li>Event Settings</li> <li>Event Settings</li> <li>E-mail Alert</li> <li>SNMP Trad</li> <li>System Status</li> <li>Maintenance</li> <li>Logout</li> </ul> | <b>SNI</b><br>1<br>2<br>3<br>4 | AP Trap SNMP trap receiver IP | Trap version           ● v1 ○ v2c           ● v1 ○ v2c           ● v1 ○ v2c           ● v1 ○ v2c           ● v1 ○ v2c | Trap Community String         alert         alert         alert         alert |

### SNMP trap receiver IP (or domain name)

| Setting                   | Factory Default | Necessity |
|---------------------------|-----------------|-----------|
| IP address or Domain Name | None            | Optional  |

### System Status

### **WLAN Status**

The WLAN Status page lists Mode, SSID, Band, Channel, Link Status, Signal Strength, Connection Speed, WEP Mode, IP Configuration, IP Address, and Netmask, as shown in the following figure.

| ΜΟΧΛ                     | w.moxa.com       |                     |
|--------------------------|------------------|---------------------|
| Main Menu<br>Overview    | WLAN Status      |                     |
| 🔲 Wizard                 | WLAN Status      |                     |
| 🔲 Time Settings          | Country Code     | US                  |
| Network Settings         | Network Mode     | Infrastructure Mode |
| Serial Port Settings     | SSID             | default             |
| 🔄 System Management      | Channel          | N/A                 |
| Misc. Network Settings   | Link Status      | Not Connected       |
| Auto Warning Settings    | Signal Strength  | 0 %                 |
|                          | Connection Speed | 0 MDps<br>Disable   |
|                          | IP Configuration | Static              |
| Coriol to Notwork Coppor | IP Address       | 192.168.127.254     |
|                          | Netmask          | 255.255.255.0       |
| Serial Port Status       |                  |                     |
| Serial Port Settings     |                  |                     |
| 🔲 Serial Data Log        | Refresh          |                     |
| Network Connections      |                  |                     |
| 🛄 System Log             |                  |                     |
| 🗄 🧰 Maintenance          |                  |                     |
| 🗀 Logout                 |                  |                     |

### **Serial to Network Connections**

The **Serial to Network Connections** page lists the operation modes and IP addresses associated with each of the wireless device server's serial ports.

|                            | w.mo  | Aa.com                   |    | 💓 Total Solut |
|----------------------------|-------|--------------------------|----|---------------|
| Main Menu Overview Nicord  | Seria | Il to Network Connection | าร |               |
| wizard                     | Port  | OP Mode                  |    | Connections   |
| Time Settings              | 1     | TCP Server Mode          |    |               |
| 🗈 🧰 Network Settings       | 2     | TCP Server Mode          |    |               |
| 🗄 🧰 Serial Port Settings   | 3     | TCP Server Mode          |    |               |
| 🗄 🔄 System Management      | 4     | TCP Server Mode          |    |               |
| 🖲 📄 Misc. Network Settings |       |                          |    |               |
| 🗉 🧰 Auto Warning Settings  |       |                          |    |               |
| 🖻 🔁 System Status          |       |                          |    |               |
| ·· 🔁 WLAN Status           |       |                          |    |               |
| 💼 Serial to Network Connec |       |                          |    |               |
| 💼 Serial Port Status       |       |                          |    |               |
| 🗀 Serial Port Settings     |       |                          |    |               |
| "📄 Serial Data Log         |       |                          |    |               |
| Network Connections        |       |                          |    |               |
| System Log                 |       |                          |    |               |
| 🗄 🛄 Maintenance            |       |                          |    |               |

### **Serial Port Status**

The **Serial Port Status** page lists serial transmission stats for each of the wireless device server's serial ports.

| s | erial Port St | tatus |       |            |            |     |     |     |
|---|---------------|-------|-------|------------|------------|-----|-----|-----|
|   | Port          | TxCnt | RxCnt | TxTotalCnt | RxTotalCnt | DSR | CTS | DCD |
|   | 1             | 0     | 0     | 0          | 0          | Off | Off | Off |
|   | 2             | 0     | 0     | 0          | 0          | Off | Off | Off |
|   | 3             | 0     | 0     | 0          | 0          | Off | Off | Off |
|   | 4             | 0     | 0     | 0          | 0          | Off | Off | Off |
|   |               |       |       |            |            |     |     |     |

### **Serial Port Settings**

The Serial Port Settings page lists the serial transmission settings for each of the four ports.

| Seria | l Port Settings |      |      |        |              |        |           |
|-------|-----------------|------|------|--------|--------------|--------|-----------|
| Port  | Baud Rate       | Bits | Stop | Parity | Flow Control | FIFO   | Interface |
| 1     | 115200          | 8    | 1    | None   | XON/XOFF     | Enable | RS-232    |
| 2     | 115200          | 8    | 1    | None   | XON/XOFF     | Enable | RS-232    |
| 3     | 115200          | 8    | 1    | None   | XON/XOFF     | Enable | RS-232    |
| 4     | 115200          | 8    | 1    | None   | XON/XOFF     | Enable | RS-232    |

### **Serial Data Log**

This Text box is enabled only when Data logging is enabled. The data log contents are displayed in ASCII mode or HEX mode. Use the **Select all** button to select the entire log; you can then copy and paste the contents into a text file. The **Clear log** and **Refresh** buttons are used to clear the log, and refresh the log contents, respectively.

|                                                                                                    |                                           | ≫ Tota       |
|----------------------------------------------------------------------------------------------------|-------------------------------------------|--------------|
| Main Menu     Overview     Wizard     Time Settings                                                                                                    | Serial Data Log<br>Data Log - ASCII       |              |
| <ul> <li>Network Settings</li> <li>Serial Port Settings</li> <li>System Management</li> <li>Misc. Network Settings</li> <li>Auto Warning Settings</li> <li>System Status</li> <li>Serial to Network Connections</li> <li>Serial Dort Settings</li> <li>Serial Data Log</li> <li>Network Connections</li> <li>System Log</li> <li>Maintenance</li> </ul> | Select Port Port1 Port2<br>Port3<br>Port4 | [ASCII][HEX] |
| Logout                                                                                                    |                                           |              |

### **Network Connections**

| The Network Connections page | displays the current st | tatus of the network | connection. |
|------------------------------|-------------------------|----------------------|-------------|
|------------------------------|-------------------------|----------------------|-------------|

| Network Connections |        |        |                      |                      |             |  |
|---------------------|--------|--------|----------------------|----------------------|-------------|--|
| Protocol            | Recv-Q | Send-Q | Local Address        | Foreign Address      | State       |  |
| TCP                 | 0      | 0      | *:1024               | *:*                  | LISTEN      |  |
| TCP                 | 0      | 0      | *:20000              | *.*                  | LISTEN      |  |
| TCP                 | 0      | 0      | 192.168.126.254:4001 | *.*                  | LISTEN      |  |
| TCP                 | 0      | 0      | 192.168.126.254:4002 | *.*                  | LISTEN      |  |
| TCP                 | 0      | 0      | 192.168.126.254:4003 | *.*                  | LISTEN      |  |
| TCP                 | 0      | 0      | 192.168.126.254:4004 | *.*                  | LISTEN      |  |
| TCP                 | 0      | 0      | 192.168.126.254:966  | *.*                  | LISTEN      |  |
| TCP                 | 0      | 0      | 192.168.126.254:967  | *.*                  | LISTEN      |  |
| TCP                 | 0      | 0      | 192.168.126.254:968  | *.*                  | LISTEN      |  |
| TCP                 | 0      | 0      | 192.168.126.254:969  | *.*                  | LISTEN      |  |
| TCP                 | 0      | 0      | *:110                | *.*                  | LISTEN      |  |
| TCP                 | 0      | 0      | *:111                | *.*                  | LISTEN      |  |
| TCP                 | 0      | 0      | *:80                 | *.*                  | LISTEN      |  |
| TCP                 | 0      | 0      | *:22                 | *.*                  | LISTEN      |  |
| TCP                 | 0      | 0      | *:23                 | *.*                  | LISTEN      |  |
| TCP                 | 0      | 0      | *:25                 | *.*                  | LISTEN      |  |
| TCP                 | 0      | 0      | *:443                | *.*                  | LISTEN      |  |
| TCP                 | 0      | 0      | 192.168.126.254:80   | 192.168.126.100:3103 | TIME_WAIT   |  |
| TCP                 | 0      | 653    | 192.168.126.254:80   | 192.168.126.100:3106 | ESTABLISHED |  |
| UDP                 | 0      | 0      | *:1032               | *.*                  |             |  |
| UDP                 | 0      | 0      | 127.0.0.1:1033       | *.*                  |             |  |
| UDP                 | 0      | 0      | 127.0.0.1:1034       | *.*                  |             |  |
| UDP                 | 0      | 0      | 127.0.0.1:1035       | *.*                  |             |  |
| UDP                 | 0      | 0      | 127.0.0.1:1036       | *.*                  |             |  |
| UDP                 | 0      | 0      | 127.0.0.1:1037       | *.*                  |             |  |
| UDP                 | 0      | 0      | 127.0.0.1:1038       | *;*                  |             |  |

### System Log

This window displays the **System Log**. Use the **Select all** button to select the entire log; you can then copy and paste the contents into a text file. The **Clear log** and **Refresh** buttons are used to clear the log, and refresh the log contents, respectively.

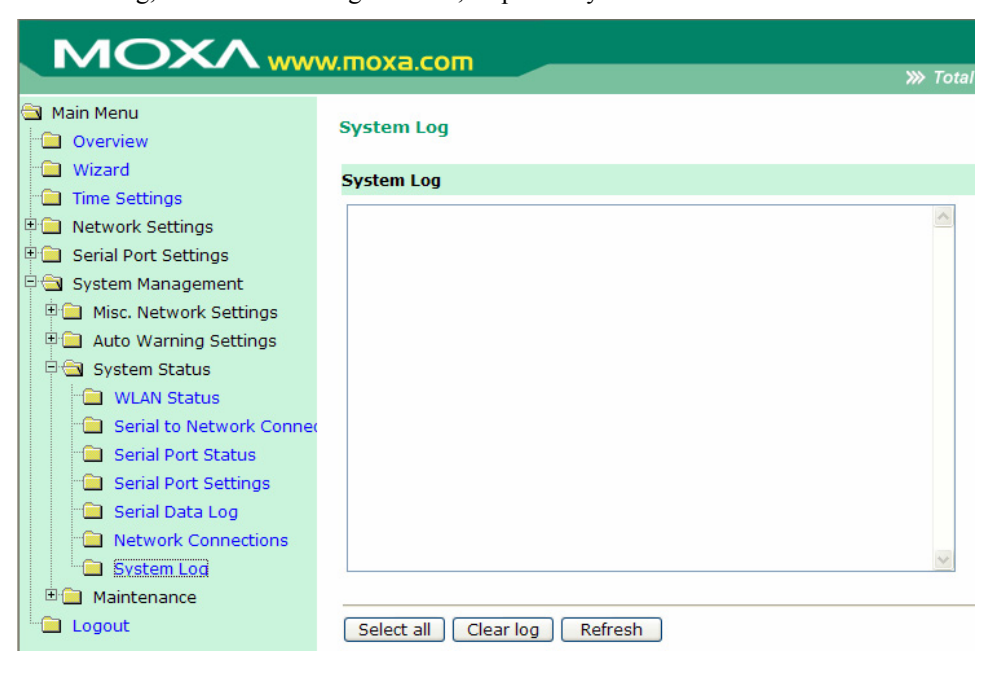

### **Change Password**

### Firmware Upgrade

Click on Firmware Upgrade to upgrade the firmware.

| MOXAww                            | w.moxa.com           | 🚿 Total Sol |
|-----------------------------------|----------------------|-------------|
| Main Menu Overview                | Firmware Upgrade     |             |
| Wizard                            | Firmware Upgrade     |             |
| Ime Settings     Network Settings | Select Firmware File |             |
| E Serial Port Settings            |                      |             |
| 🖹 🔁 System Management             | Submit Cancel        |             |
| 🖲 🦲 Misc. Network Settings        |                      |             |

Select the correct firmware file, and then click on **Submit** to load the new firmware into the NPort W2004's memory.

| ΜΟΧΛ                       | w.moxa.com           | >>> Total So                            |
|----------------------------|----------------------|-----------------------------------------|
| Main Menu                  | Firmware Upgrade     |                                         |
| · 🔁 Wizard                 | Firmware Upgrade     |                                         |
| Time Settings              | Select Firmware File | W2004\binary\firmware\NPW2004_0.2.8.ron |
| 🗄 🛄 Network Settings       |                      |                                         |
| 🗉 📃 Serial Port Settings   |                      |                                         |
| 🖹 🔁 System Management      | Submit Cancel        |                                         |
| 🗉 🦲 Misc. Network Settings |                      |                                         |

### **Configuration Import**

Select the a configuration file, and then click on **Submit** to load the configuration settings into the NPort W2004.

| Main Menu                                   | Configuration Import                              |  |  |  |
|---------------------------------------------|---------------------------------------------------|--|--|--|
| Wizard<br>Time Settings<br>Network Settings | Configuration Import<br>Import configuration from |  |  |  |
| Serial Port Settings System Management      | Submit Cancel                                     |  |  |  |

### **Configuration Export**

Click on the **Download** button, and then select the file that you would like to export the current configuration to.

| ΜΟΧΛ                              | w.moxa.com                  |          | <b>&gt;&gt;&gt;</b> Total Solution for |
|-----------------------------------|-----------------------------|----------|----------------------------------------|
| Main Menu<br>Overview             | Configuration Export        |          |                                        |
| Wizard                            | Configuration Export        |          |                                        |
| Ime Settings     Network Settings | Download Configuration File | Download |                                        |

### **Configuration Export**

Use this page to reset the NPort W2004's settings to the factory default values. Be aware that previous settings will be lost. Choose one of the two options—**Reset to factory default** (excluding IP configuration) or **Reset to factory default**—and then click on **Submit**. Choose the first option to retain the current IP address, Netmask, and Gateway address.

| MOXAww                                                                                                    | W.moxa.com                                                                                                    |
|----------------------------------------------------------------------------------------------------|----------------------------------------------------------------------------------------------------|
| <ul> <li>Main Menu</li> <li>Overview</li> <li>Wizard</li> <li>Time Settings</li> </ul>                                             | Load Factory Default<br>This function will reset all settings to the factory default values. All the previous settings w |
| 🗉 🦲 Network Settings                                                                                                    | Options                                                                                                    |
| <ul> <li>Serial Port Settings</li> <li>System Management</li> <li>Misc. Network Settings</li> <li>Auto Warning Settings</li> </ul> | <ul> <li>Reset to factory default (excluding IP configuration)</li> <li>Reset to factory default</li> </ul>              |
| <ul> <li>E System Status</li> <li>Maintenance</li> </ul>                                                                           | Submit Cancel                                                                                                    |

### **Change Password**

To change the password for the NPort W2004, input the **Old password**, **New password**, and then retype the new password in the **Retype password** input box. To erase the password, simply leave all three text input boxes blank, and then click on **Submit**.

|                                                                     |                      | »» |  |  |  |  |
|---------------------------------------------------------------------|----------------------|----|--|--|--|--|
| Main Menu<br>Overview                                               | Change Password      |    |  |  |  |  |
| 🔁 Wizard                                                            | Password             |    |  |  |  |  |
| <ul> <li>Time Settings</li> <li>Network Settings</li> </ul>         | Current Password     |    |  |  |  |  |
| <ul> <li>Serial Port Settings</li> <li>System Management</li> </ul> | Confirm New Password |    |  |  |  |  |
| 🖲 🧰 Misc. Network Settings                                          |                      |    |  |  |  |  |
| <ul> <li>Auto Warning Settings</li> <li>System Status</li> </ul>    | Submit Cancel        |    |  |  |  |  |
| Maintanance                                                         |                      |    |  |  |  |  |

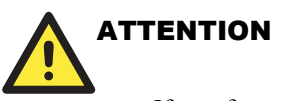

If you forget the password, the ONLY way to configure NPort W2004 is by using the Reset button on NPort W2004's casing to "Load Factory Default."

### **Restart Ports**

Select the ports you would like to restart, and then click on the Submit button to restart the ports.

| MOXAww                                                                                           | w.moxa.com »>>> Total Solution for              |
|--------------------------------------------------------------------------------------------------|-------------------------------------------------|
| Main Menu  Overview                                                                              | Restart Ports                                   |
| Wizard     Time Settings     Network Settings                                                    | Restart the selected serial ports. Select Ports |
| Serial Port Settings     System Management                                                       |                                                 |
| <ul> <li>Misc. Network Settings</li> <li>Auto Warning Settings</li> <li>System Status</li> </ul> | Select All Submit                               |

### **Restart System**

Click on Submit to reboot the NPort W2004..

| MOXAww                                           | w.moxa.com » Total Solution fo                                                           |
|--------------------------------------------------|------------------------------------------------------------------------------------------|
| Aain Menu                                        | Restart System                                                                           |
| Wizard     Time Settings                         | The configuration has been changed. Please click [Submit] button to reboot with new conf |
| Network Settings                                 | !!! Warning !!!                                                                          |
| Serial Port Settings                             | Reboot will disconnect both serial and Ethernet connections and data                     |
| Misc. Network Settings     Auto Warning Settings | Submit                                                                                   |
|                                                  |                                                                                          |

# 6

## **Installing and Configuring the Software**

This following topics are covered in this chapter:

- **Overview**
- **Installing NPort COM Driver**
- □ Intalling NPort Search Utility
- **Configuring NPort COM Driver**
- **Configuring NPort Search Utility**
- **D** Real TTY and Fixed TTY Installation
- **Upgrading the Firmware**

### **Overview**

The Documentation & Software CD included with your NPort W2004 is designed to make the installation and configuration procedure easy and straightforward. This auto-run CD includes the NPort COM Driver (for COM mapping), NPort Search Utility (to broadcast search for all NPort W2004 accessible over the network), User's Manual, and firmware upgrade utility.

### Installing NPort COM Driver

1. Click on the **INSTALL COM Driver** button in the NPort Installation CD auto-run window to install the NPort W2000 Series COM Driver.

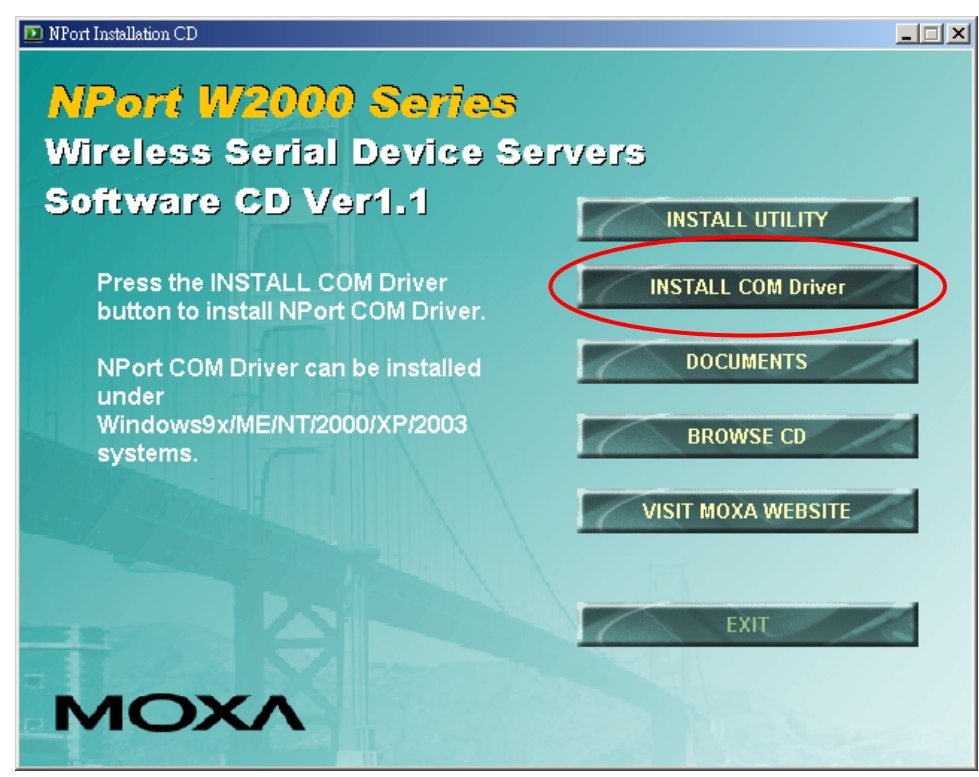

- 2. Once the installation program starts running, click on Yes to proceed.
- 3. Click on Next when the Welcome window opens to proceed with the installation.

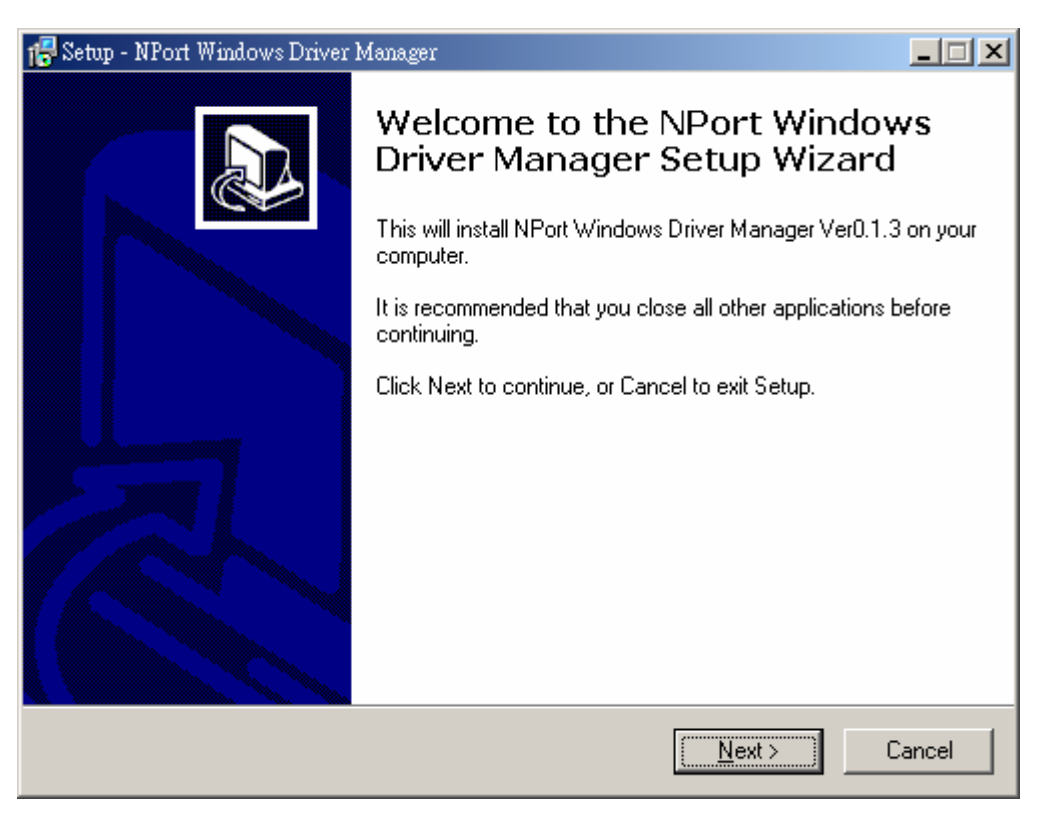

4. Click on **Next** to install program files in the default directory, or use the folder menu to select an alternative location.

| 🔂 Setup - NPort Windows Driver Manager 📃 💷 🗙                                                             |
|----------------------------------------------------------------------------------------------------|
| Select Destination Directory<br>Where should NPort Windows Driver Manager be installed?                  |
| Select the folder where you would like NPort Windows Driver Manager to be installed,<br>then click Next. |
| C:\Program Files\NPortDrvManager                                                                         |
| C:\ Program Files Accessories Adobe Analog Devices ArcSoft Borland                                       |
| The program requires at least 1.2 MB of disk space.                                                      |
| < <u>B</u> ack <u>N</u> ext > Cancel                                                                     |

### NPort W2004 User's Manual

Click on Next to install the program's shortcuts in the NPort Windows Driver Manager 5. Start Menu folder.

| 🕵 Setup - NPort Windows Driver Manager                                                                         | _ 🗆 × |
|----------------------------------------------------------------------------------------------------|-------|
| Select Start Menu Folder<br>Where should Setup place the program's shortcuts?                                  | Ð     |
| Select the Start Menu folder in which you would like Setup to create the program's shortcuts, then click Next. |       |
| NPort Windows Driver Manager                                                                                   |       |
| Click on <b>Install</b> to proceed with the installation.                                                      |       |

6.

| 😽 Setup - NPort Window                             | s Driver Manager                    |                    |                    |          |
|----------------------------------------------------|-------------------------------------|--------------------|--------------------|----------|
| Ready to Install<br>Setup is now read<br>computer. | y to begin installing NPort         | Windows Driver     | Manager on your    |          |
| Click Install to cor<br>change any settin          | tinue with the installation,<br>gs. | or click Back if ; | you want to review | or       |
| Destination direct<br>C:\Program F                 | ory:<br>iles\NPortDrvManager        |                    |                    | <u> </u> |
| Start Menu folder<br>NPort Windo                   | ws Driver Manager                   |                    |                    |          |
|                                                    |                                     |                    |                    |          |
|                                                    |                                     |                    |                    | <b>T</b> |
| 1                                                  |                                     |                    |                    |          |
|                                                    |                                     | < <u>B</u> ack     | Install            | Cancel   |

- 7. The Installing window will report the progress of the installation.
- Click on Finish to complete the installation of the NPort W2004 COM Mapping Utility. 8.

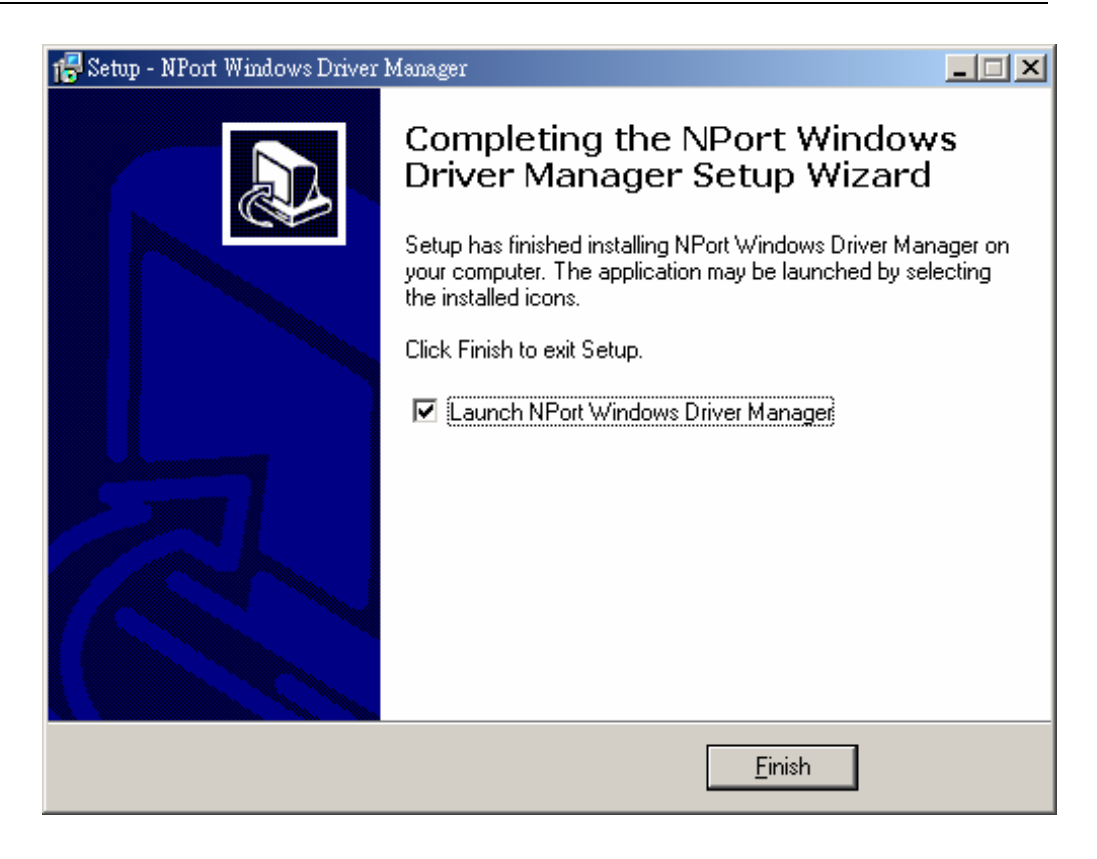

### **Installing NPort Search Utility**

1. Click on the **INSTALL UTILITY** button in the NPort Installation CD auto-run window to install the NPort Search Utility.

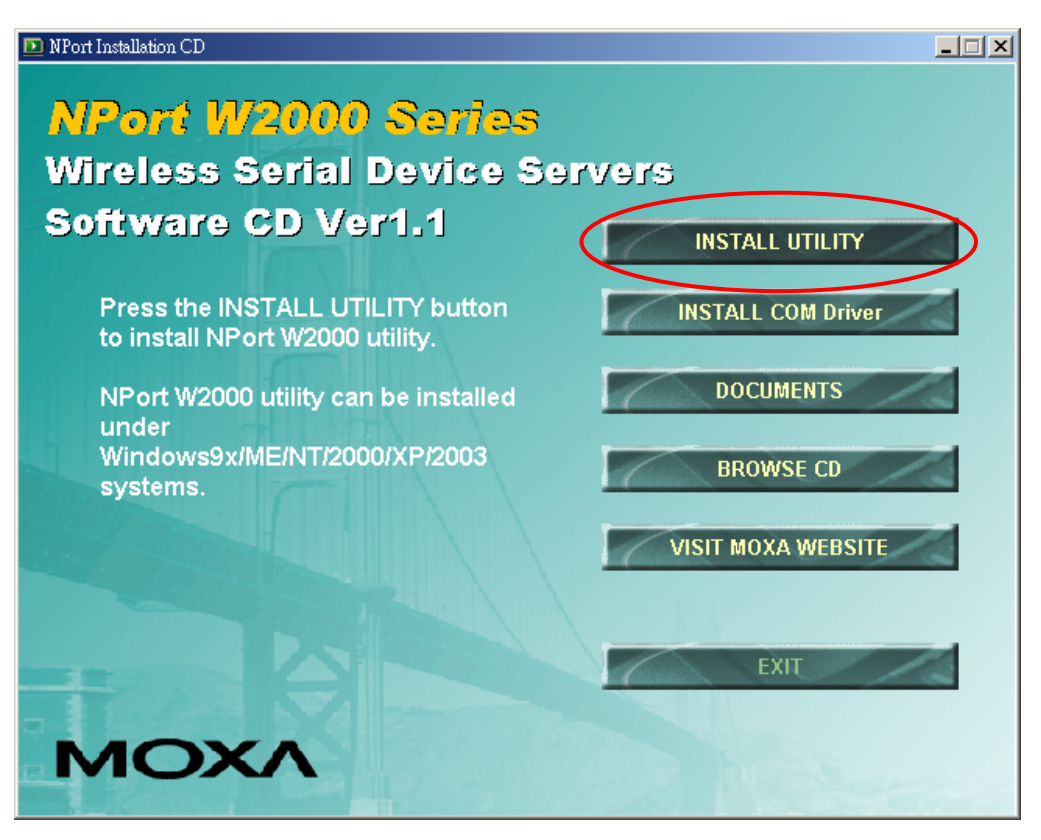

- 2. Once the program starts running, click on Yes to proceed.
- 3. Click on Next when the Welcome window opens to proceed with the installation.

### Installing and Configuring the Software

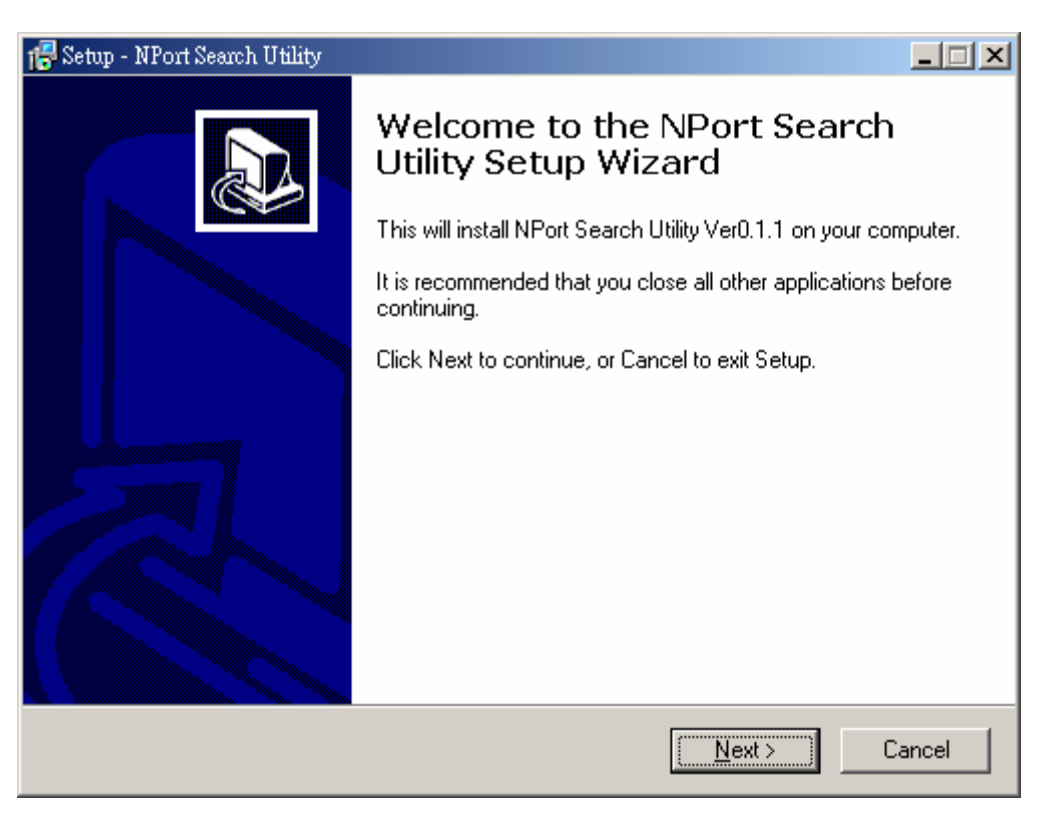

4. Click on **Next** to install program files in the default directory, or use the folder menu to select an alternative location.

| 7 Setup - NPort Search Utility                                                                   |    |
|--------------------------------------------------------------------------------------------------|----|
| Select Destination Directory<br>Where should NPort Search Utility be installed?                  |    |
| Select the folder where you would like NPort Search Utility to be installed, then click<br>Next. |    |
| C:\Program Files\NPortSearch                                                                     |    |
| C:\<br>Program Files<br>Accessories<br>Adobe<br>Analog Devices<br>ArcSoft<br>Borland             |    |
| 🖃 C:                                                                                             |    |
| The program requires at least 0.5 MB of disk space.                                              |    |
| < <u>B</u> ack <u>N</u> ext > Cano                                                               | el |

### NPort W2004 User's Manual

6.

5. Click on **Next** to install the program's shortcuts in the **NPort Search Utility** Start Menu folder.

| 🕼 Setup - NPort Search Utility                                                                                    |
|----------------------------------------------------------------------------------------------------|
| Select Start Menu Folder<br>Where should Setup place the program's shortcuts?                                     |
| Select the Start Menu folder in which you would like Setup to create the program's<br>shortcuts, then click Next. |
| NPort Search Utility                                                                                              |
| Click on Install to proceed with the installation.                                                                |
| 🕵 Setup - NPort Search Utility                                                                                    |
| Ready to Install<br>Setup is now ready to begin installing NPort Search Utility on your computer.                 |
| Click Install to continue with the installation, or click Back if you want to review or<br>change any settings.   |
| Destination directory:<br>C:\Program Files\NPortSearch<br>Start Menu folder:                                      |
| NPort Search Utility                                                                                              |
|                                                                                                    |
| < <u>B</u> ack [Install] Cancel                                                                                   |

- 7. The Installing window will report the progress of the installation.
- 8. Click on **Finish** to complete the installation of the NPort W2004 Search Utility.

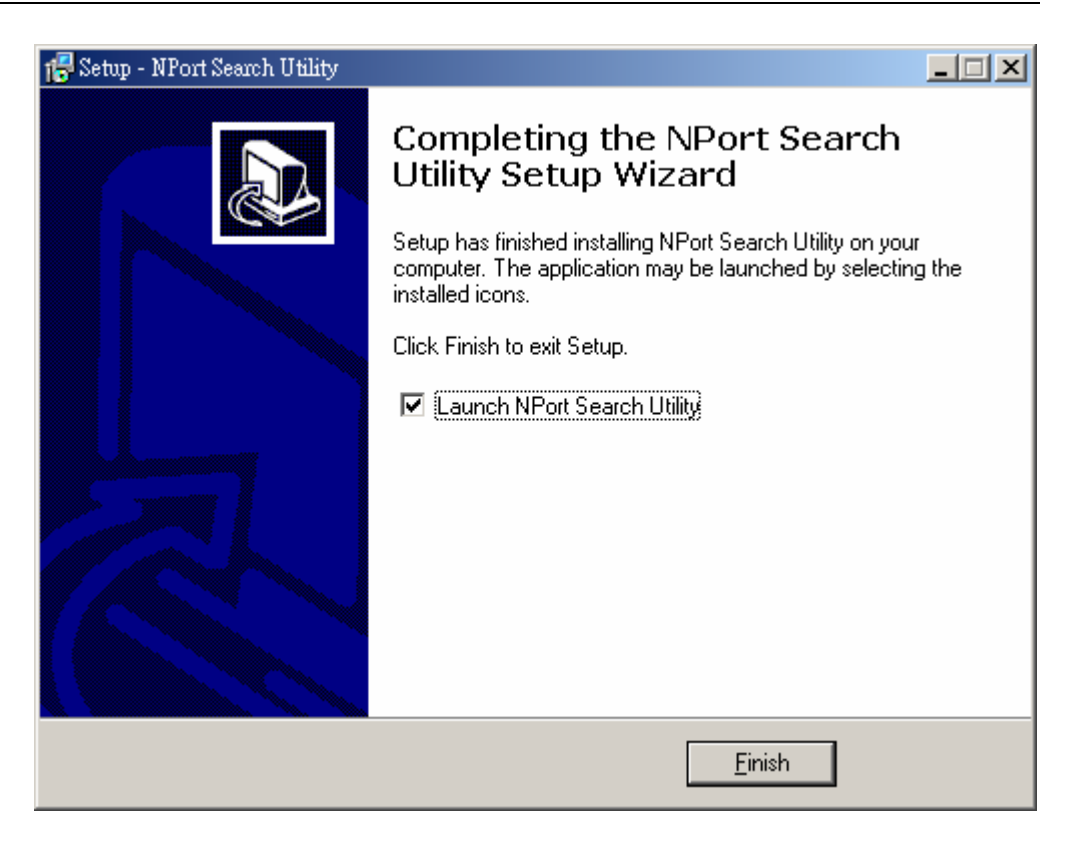

### **Configuring NPort COM Driver**

The **NPort COM Driver** utility installs Real COM drivers that work under Windows 98/ME/2000/XP/2003. After you install NPort COM Driver, you can set up the NPort W2004's serial ports as remote COM ports for your PC host.

Use the following steps to map the COM ports:

1. Click on Start → Nport Windows Driver Manager → NPort COM Mapping Utility to start the COM mapping utility.

| Ē. | NPort Windows Driver Manager | Þ | * | NPort COM Mpasing Utility |
|----|------------------------------|---|---|---------------------------|
|    | ¥                            |   | 1 | Uninstall                 |

2. Click on the **Add** icon.

| 🌾 NPort Windows Driver Manager                               |                                    |            |           |              |      |  |  |  |  |  |
|--------------------------------------------------------------|------------------------------------|------------|-----------|--------------|------|--|--|--|--|--|
| _ <u>F</u> ile <u>C</u> OM Mapping <u>V</u> iew <u>H</u> elp |                                    |            |           |              |      |  |  |  |  |  |
| <u> </u>                                                     | Exit Add Remove Apply Undo Setting |            |           |              |      |  |  |  |  |  |
| No $\triangle$                                               | COM Port                           | IP Address | Data Port | Command Port | Mode |  |  |  |  |  |
|                                                              |                                    |            |           |              |      |  |  |  |  |  |
|                                                              |                                    |            |           |              |      |  |  |  |  |  |
|                                                              |                                    |            |           |              |      |  |  |  |  |  |
|                                                              |                                    |            |           |              |      |  |  |  |  |  |
|                                                              |                                    |            |           |              |      |  |  |  |  |  |

3. Click on **Rescan** to search for NPort device servers, select the server you would like to map COM ports to, and then click on **OK**.

| Add 1 | (Port          |             |         |            |                                                                                                    |       |             | ×   |
|-------|----------------|-------------|---------|------------|----------------------------------------------------------------------------------------------------|-------|-------------|-----|
|       |                |             |         |            |                                                                                                    |       |             |     |
| (     | Select From    | List        | Res     | scan       | Select                                                                                                    | A.II  | Clear All   |     |
|       | No             | Model       |         | MAC Addre  | ss                                                                                                    | IP Ac | ddress      | [   |
|       | <b>⊡</b> 1     | NPort W2004 | -US     | 00:90:E8:9 | 3:04:36                                                                                                    | 192.1 | 168.126.254 |     |
|       |                |             |         |            |                                                                                                    |       |             |     |
|       |                |             |         |            |                                                                                                    |       |             | -   |
|       |                |             |         |            |                                                                                                    |       |             | _   |
|       |                |             |         |            |                                                                                                    |       |             |     |
|       |                |             |         |            |                                                                                                    |       |             |     |
|       |                |             |         |            |                                                                                                    |       |             |     |
|       | 🔿 Input Manua  | ally N      | Port If | P Address  |                                                                                                    |       |             | -   |
|       |                | 1:          | st D at | a Port     | 950                                                                                                    |       |             | -   |
|       |                | 1:          | st Corr | nmand Port | 966                                                                                                    |       |             | -   |
|       |                | Т           | otal P  | orts       | 1                                                                                                    |       |             | -   |
|       |                |             |         |            |                                                                                                    |       |             |     |
|       | - 1            |             |         |            |                                                                                                    |       | 1           | _   |
|       | 🥐 <u>Н</u> еlp |             |         |            | <ul> <li>Image: A start of the start of the start of</li></ul> | OK    | 🛛 🗙 Can     | cel |
|       |                |             |         |            |                                                                                                    |       |             |     |

 Alternatively, you can select Input Manually and then input the NPort IP Address, 1<sup>st</sup> Data Port, 1<sup>st</sup> Command Port, and Total Ports for the NPort W2004 that you would like to map COM ports to. Click on OK to proceed to the next step.

| Add | Add NPort 🔀 |                       |           |           |             |                       |       |            |     |
|-----|-------------|-----------------------|-----------|-----------|-------------|-----------------------|-------|------------|-----|
| _   |             |                       |           |           |             |                       |       |            |     |
|     | c           | Select From I         | _ist      | Re        | scan        | Select                | AII   | Clear All  |     |
|     |             | No                    | Model     |           | MAC Addre   | ss                    | IP Ad | ldress     |     |
|     |             | <b>1</b>              | NPort W20 | 04-US     | 00:90:E8:93 | 3:04:36               | 192.1 | 68.126.254 |     |
|     |             |                       |           |           |             |                       |       |            |     |
|     |             |                       |           |           |             |                       |       |            |     |
|     |             |                       |           |           |             |                       |       |            |     |
|     |             |                       |           |           |             |                       |       |            |     |
|     |             |                       |           |           |             |                       |       |            |     |
|     |             |                       |           |           |             |                       |       |            |     |
|     |             | Input Manual          |           | NPort I   | P Address   |                       |       |            | -   |
|     |             |                       | 20        | 1 of Dist | - Port      | 050                   |       |            |     |
|     |             |                       |           | TSUDAU    | arun        | 1900                  |       |            |     |
|     |             |                       |           | 1st Con   | nmand Port  | 966                   |       |            |     |
|     |             |                       |           | Total P   | orts        | 1                     |       |            |     |
|     |             |                       |           |           |             |                       |       |            |     |
|     |             | <u>?</u> <u>H</u> elp |           |           |             | <ul> <li>✓</li> </ul> | ок    | 🗶 Can      | cel |
|     | _           |                       |           |           |             |                       |       |            |     |

5. Click on **Yes** to activate the COM ports at this time, or click on **No** to activate the COM ports later. Activating the COM ports saves the information in the host system registry. The host computer will not have the ability to use the COM port until you click on the **Apply** icon.

| 🐝 NPort Wi    | indows Driver Ma                | nager                  |                   |              |  |
|---------------|---------------------------------|------------------------|-------------------|--------------|--|
| <u> </u>      | Mapping <u>V</u> iew <u>H</u> e | lp                     |                   |              |  |
| <u> </u>      | Add Remove                      | Apply Undo Set         | <b>d</b><br>ting  |              |  |
| No 🛆          | COM Port                        | IP Address             | Data Port         | Command Port |  |
| 1+            | COM2                            | 192.168.126.254        | 950               | 966          |  |
| 2+            | COM3                            | 192.168.126.254        | 951               | 967          |  |
| 3+            | COM5                            | 192.168.126.254        | 952               | 968          |  |
| 4 +           | COM6                            | 192.168.126.254        | 953               | 969          |  |
| 5+            | COM7 Informat                   | ion                    |                   | 966          |  |
| 6+            | COM8                            | 1011                   |                   | 967          |  |
| 7+            | COM9                            | De constant de la déce | A. COM Reduced    | 968          |  |
| 8+            | CUMIU (i)                       | Do you want to active  | the COM Fort now? | 969          |  |
|               | 4                               |                        |                   |              |  |
|               |                                 |                        |                   |              |  |
|               |                                 | Yes                    | No                |              |  |
|               |                                 |                        |                   |              |  |
|               |                                 |                        |                   |              |  |
|               |                                 |                        |                   |              |  |
|               |                                 |                        |                   |              |  |
|               |                                 |                        |                   |              |  |
|               |                                 |                        |                   |              |  |
|               |                                 |                        |                   |              |  |
|               |                                 |                        |                   |              |  |
|               |                                 |                        |                   |              |  |
| Total COM Poi | rt - 0                          |                        |                   |              |  |

6. The display text corresponding to NPorts whose ports are activated will change from blue to black.

| 🐝 NPort Wi | 🏟 NPort Windows Driver Manager                     |                  |                 |              |  |  |
|------------|----------------------------------------------------|------------------|-----------------|--------------|--|--|
| <u> </u>   | <u>File C</u> OM Mapping <u>V</u> iew <u>H</u> elp |                  |                 |              |  |  |
| <u> </u>   | dd Remove                                          | Apply Undo Setti | <b>i</b><br>ing |              |  |  |
| No 🛆       | COM Port                                           | IP Address       | Data Port       | Command Port |  |  |
| 1          | COM2                                               | 192.168.126.254  | 950             | 966          |  |  |
| 2          | COM3                                               | 192.168.126.254  | 951             | 967          |  |  |
| 3          | COM7                                               | 192.168.126.254  | 950             | 966          |  |  |
| 4          | COM8                                               | 192.168.126.254  | 951             | 967          |  |  |
| 5          | COM9                                               | 192.168.126.254  | 952             | 968          |  |  |
| 6          | COM10                                              | 192.168.126.254  | 953             | 969          |  |  |
|            |                                                    |                  |                 |              |  |  |

7. To re-configure the settings for a particular NPort, click on the row corresponding to that NPort to highlight it, and then click on the **Setting** icon.

| 😵 NPort Windows Driver Manager 🛛 |                           |                  |           |              |  |  |
|----------------------------------|---------------------------|------------------|-----------|--------------|--|--|
| <u> </u>                         | Mapping ⊻iew <u>H</u> elp | )                |           |              |  |  |
| <u> </u>                         | din din<br>Add Remove     | Apply Undo Setti | ng        |              |  |  |
| No 🛆                             | COM Port                  | IP Address       | Data Port | Command Port |  |  |
| 1                                | COM2                      | 192.168.126.254  | 950       | 966          |  |  |
| 2                                | COM3                      | 192.168.126.254  | 951       | 967          |  |  |
| 3                                | COM7                      | 192.168.126.254  | 950       | 966          |  |  |
| 4                                | COM8                      | 192.168.126.254  | 951       | 967          |  |  |
| 5                                | COM9                      | 192.168.126.254  | 952       | 968          |  |  |
| 6                                | COM10                     | 192.168.126.254  | 953       | 969          |  |  |

8. In the **Basic Setting** panel, use the **COM Number** drop-down list to select a COM number for the NPort's first serial port. Check mark the **Auto Enumerating COM Number for Selected Ports** checkbox to automatically assign the next available COM number to the second serial port. Note that ports that are "in use" will be labeled accordingly.

| 🔹 COM Port Setting                                     |
|--------------------------------------------------------|
| Port Number: 1 Port(s) Selected. 1st port is Port 1    |
| Basic Settings   Advanced Settings   Serial Parameters |
| COM Number COM2 (current) (in use)                     |
| Auto Enumerating COM Number for<br>Selected Ports.     |
|                                                        |
|                                                        |
| Cancel                                                 |

Click on the Advanced Setting tab to modify Tx Mode, FIFO, and Flash Flush.

### <u>Tx Mode</u>

**Hi-performance** mode is the default for Tx mode. When the driver finishes sending data to the NPort W2004, the driver will issue a "Tx Empty" response to the program.

Under **classical mode**, the driver will not notify the user's program that Tx transmission is finished until all Tx data has been sent out from the NPort W2004. This ODE will cause

lower throughput. Classical mode is recommended if you want to ensure that all data is sent out before further processing.

#### <u>FIFO</u>

If the FIFO is **Disabled**, NPort W2004 will transmit one byte each time the Tx FIFO becomes empty, and an Rx interrupt will be generated for each incoming byte. This will result in a faster response and lower throughput. If you want to use XON/XOFF flow control, we recommend setting the FIFO to Disable.

#### Fast Flush (only flushes the local buffer)

- a. We have added one optional Fast Flush function to Moxa's new NPort Real COM driver.
- b. For some applications, the user's program will use the Win32 "PurgeComm()" function before it reads or writes data. With our design, after the program uses this Purge Comm() function, the NPort driver will keep querying NPort's firmware several times to make sure no data is queued in the NPort firmware buffer, rather than just flushing the local buffer. This kind of design is used to satisfy some special considerations. However, it might take more time (about several hundred milliseconds) than a native COM1, because it needs to work via Ethernet. That's why the native COM ports on the motherboard can work fast with this function call, but NPort requires much more time. In order to accommodate other applications that require a faster response time, the new NPort driver implements a new "Fast Flush" option. Note that by default, this function is disabled.
- c. To begin with, make sure there are some "PurgeComm()" functions being used in your application program. In this kind of situation, you might find that your NPort exhibits a much poorer operation performance than when using the native COM1 port. Once you have enabled the "Fast Flush" function, you can check to see if there has been an improvement in performance.
- d. By default, the optional "Fast Flush" function is disabled. If you would like to enable this function, double click on the COM ports that are mapped to the NPort, and then select the "Fast Flush" checkbox. You should find that when "Fast Flush" is enabled, the NPort driver will work faster with "PurgeComm()."

| 🐝 COM Port S   | etting 📃 🗖 🔀                                   |
|----------------|------------------------------------------------|
| Port Number:   | 1 Port(s) Selected. 1st port is Port 1         |
| Basic Settings | Advanced Settings Serial Parameters            |
| (The FIFO se   | ettings will overwrite the firmware setting .) |
| Tx Mode        | Hi-Performance                                 |
| FIFO           | Enable                                         |
| 🔽 Fast Fl      | ush (Only Flush Local Buffer)                  |
| C Apply A      | Il Selected Ports                              |
|                | Cancel                                         |

9. The Serial Parameter settings shown in the following figure are the default settings when the NPort W2004 is powered on. However, the program can redefine the serial parameters to different values after the program opens the port via Win 32 API.

| * | COM Port Setting                                                           |                                                        |                                         |
|---|----------------------------------------------------------------------------|--------------------------------------------------------|-----------------------------------------|
|   | Port Number: 1                                                             | Port(s) Selecte                                        | ed. 1st port is Port 1                  |
|   | Basic Settings Advar                                                       | nced Settings                                          | Serial Parameters                       |
|   | (*These options will be<br>few application such a<br>case you can ignore t | e saved on reg<br>as serial printer<br>hese settings.) | istry and used on<br>driver. In general |
|   | Baud Rate                                                                  | 9600                                                   | •                                       |
|   | Parity                                                                     | None                                                   | -                                       |
|   | Data Bits                                                                  | 8                                                      | •                                       |
|   | Stop Bits                                                                  | 1                                                      | •                                       |
|   | Flow Control                                                               | None                                                   | •                                       |
|   | 🗖 Apply All Selec                                                          | ted Ports                                              |                                         |
|   |                                                                            | 🗸 ок                                                   | Cancel                                  |

10. To save the configuration to a text file, select Export COM Mapping. You will then be able to import this configuration file to another host and use the same COM Mapping settings in the other host.

| 🐝 NP     | ort Windows         | Driver M              | lanager         |                 |              |
|----------|---------------------|-----------------------|-----------------|-----------------|--------------|
| <u> </u> | <u>C</u> OM Mapping | <u>V</u> iew <u>⊦</u> | <u>l</u> elp    |                 |              |
|          | 💼 Add<br>💼 Remove   | Ctrl+N<br>Ctrl+D      | Apply Undo Sett | <b>j</b><br>ing |              |
| No       | R Catting           | CHUC                  | IP Address      | Data Port       | Command Port |
| 1        | EL PEIDIS           | CIII+C                | 192.168.126.254 | 950             | 966          |
| 2        | A Apply             | Ctrl+S                | 192.168.126.254 | 951             | 967          |
| 3        |                     | CHUZ                  | 192.168.126.254 | 950             | 966          |
| 4        | Lever 01000         | CIII+Z                | 192.168.126.254 | 951             | 967          |
| 5        | A Famort            |                       | 192.168.126.254 | 952             | 968          |
| 6        | - Export            |                       | 192.168.126.254 | 953             | 969          |
|          | 👗 Import            |                       |                 |                 |              |
|          |                     |                       |                 |                 |              |

### **Configuring NPort Search Utility**

The Broadcast Search function is used to locate all NPort W2004s that are connected to the same LAN as your computer. After locating an NPort W2004, you will be able to change the IP address.

Since the Broadcast Search function searches by MAC address and not IP address, all NPort W2004s connected to the LAN will be located, regardless of whether or not they are part of the same subnet as the host.

1. Open the NPort Search Utility and then click on the Search icon.

| 🔎 NPort Se                     | arch Utility     |                 |            |                             |                        |                    |
|--------------------------------|------------------|-----------------|------------|-----------------------------|------------------------|--------------------|
| ∫ <u>F</u> ile F <u>u</u> ncti | ion <u>H</u> elp |                 |            |                             |                        |                    |
| <u> </u>                       | <u> </u>         | arch <u>I</u> P | <br>Locate | <u>_</u><br><u>C</u> onsole | <b>P</b><br>Assigin IP | <b></b><br>Un-Lock |
| No 🛆                           | Model            | MAC Ad          | ldress     | IP Address                  |                        |                    |
| 1                              | NPort W2004-US   | 00:90:E         | 8:93:04:36 | 192.168.126.254             |                        |                    |
|                                |                  |                 |            |                             |                        |                    |

2. The **Searching** window indicates the progress of the search.

| Searc | hing:                         |                              |                   |                 | × |
|-------|-------------------------------|------------------------------|-------------------|-----------------|---|
|       | Searching for I<br>Found 1 NP | NPort<br>ort(s), 4 second(s) | left.             | ✓ <u>S</u> top  |   |
|       | No                            | Model                        | MAC Address       | IP Address      |   |
|       | 1                             | NPort W2004-US               | 00:90:E8:93:04:36 | 192.168.126.254 |   |
|       |                               |                              |                   |                 |   |

3. When the search is complete, the NPort W2004 units that were located will be displayed in the NPort Search Utility window.

| 🔎 NPort Se | arch Utility     |                                |                 |                                     |
|------------|------------------|--------------------------------|-----------------|-------------------------------------|
| <u> </u>   | ion <u>H</u> elp |                                |                 |                                     |
| <u> </u>   | <u> </u>         | arch <u>I</u> P <u>L</u> ocate | <u> </u>        | <b>E</b><br>sigin IP <u>U</u> n-Loc |
| No 🛆       | Model            | MAC Address                    | IP Address      |                                     |
| 1          | NPort W2004-US   | 00:90:E8:93:04:36              | 192.168.126.254 |                                     |
|            |                  |                                |                 |                                     |

4. Click on the **Assign IP** icon to change the IP address.

| 🔎 NPort Search Utility     |                                |                                |              |            |         |
|----------------------------|--------------------------------|--------------------------------|--------------|------------|---------|
| <u>File</u> F <u>u</u> nct | ion <u>H</u> elp               |                                |              |            |         |
|                            | <u>ea</u><br><u>S</u> earch Se | arch <u>I</u> P <u>L</u> ocate | <br>Console  | Assigin IP | Un-Lock |
| No 🛆                       | Model                          | MAC Address                    | IP Address   |            |         |
| 1                          | NPort W2250-US                 | 00:90:E8:24:51:10              | 192.168.8.72 |            |         |
|                            |                                |                                |              |            |         |
|                            |                                |                                |              |            |         |
|                            |                                |                                |              |            | ?1      |

| Cancel |
|--------|
|        |

### **Real TTY and Fixed TTY Installation**

### Installing the Real TTY driver

### Procedure

To map an NPort serial port to the host's tty port, you need to:

- Set up NPort Make sure the IP configuration is ok and you can access the NPort (ping, telnet...) successfully, and then configure the NPort serial port to Real COM Mode.
- 2. *Install driver files on the host* Refer to "Driver Files Installation" below for details.
- 3. *Map the NPort serial port to the host's tty port* Refer to "Mapping TTY Ports" below for details.

### Hardware Installation

Before proceeding with the software installation, make sure you have completed the hardware installation, as illustrated in the user's manual.

The default IP address for NPort Server is 192.168.127.254.

**NOTE** After installing the hardware, you MUST configure the NPort operating mode to **Real COM Mode**.

#### **Driver Files Installation**

- a. Get the driver file from the product CD-ROM or Moxa website.
- b. Log in to the console as a super user (root).
- c. Execute **cd** / to go to the root directory.
- d. Copy the driver file **npreal2xx.tgz** to the "/" directory.
- e. Execute tar xvfz npreal2xx.tgz to copy all files into the system.
- f. Execute /tmp/moxa/mxinst.

NOTE For RedHat AS/ES/WS and Fedora Core1, extra argument is needed: # /tmp/moxa/mxinst SP1

g. The shell script will install the driver files automatically.

After installing the driver, you will be able to see several files in the /usr/lib/npreal2/driver folder, including"

- > mxaddsvr (Add Server, mapping tty port)
- > mxdelsvr (Delete Server, un-mapping tty port)
- > mxloadsvr (Reload Server)
- > mxmknod (Create device node/tty port)
- > mxrmnod (Remove device node/tty port)

> mxuninst (Remove tty port and driver files)

At this point, you will be ready to map the NPort serial port to the system tty port. See "Mapping TTY Ports" below for detailed instructions.

### Mapping TTY Ports

Before mapping tty ports, you must set the operation mode of your NPort to **Real Com Mode**. We provide two ways to map tty ports.

#### Mapping tty ports automatically

After logging in as a super user, enter the directory /usr/lib/npreal2/driver and then execute mxaddsvr to map the target NPort serial port to the host tty ports. The syntax of mxaddsvr is:

### mxaddsvr [NPort IP Address] [Total Ports] ([Data port] [Cmd port])

Example 1:

# cd /usr/lib/npreal2/driver

# ./mxaddsvr 192.168.3.4 16

Example2:

# cd /usr/lib/npreal2/driver

# ./mxaddsvr 192.168.3.4 16 4001 966

In Example 1, 16 tty ports will be added, all with IP **192.168.3.4**, but with data ports equal to (950, 951, ..., 965), and command ports equal to (966, 967, 968, ..., 981).

In example2, 16 tty ports will be added, all with IP **192.168.3.4**, but with data ports equal to (4001, 4002, ..., 4016), and command ports equal to (966, 967, 968, ..., 981).

The following actions will be performed:

- > Modify the "npreal2d.cf"
- > Create tty ports in directory "/dev" with major & minor number configured in npreal2d.cf.
- > Stop and then restart the driver.

### **Remove Mapped TTY ports**

As with the "Mapping TTY Ports" task, we provide two ways to remove mapped tty ports:

#### Remove the mapped tty ports automatically

After logging in as root, enter the directory /usr/lib/npreal2/driver and then execute mxdelsvr to delete a server. The syntax of mxdelsvr is:

#### mxdelsvr [IP]

Example:

# cd /usr/lib/npreal2/driver

# ./mxdelsvr 192.168.3.4

If you don't provide the IP address in the command line, the program will list the installed servers and total ports on screen, so that you can only choose the index of the installed server list to delete. The following actions will be performed:

> Modify the npreal2d.cf

- > Remove the relevant tty ports in directory /dev
- > Stop and then restart the driver.

### **Driver Files Removal**

Driver Removal will remove all driver files, mapped tty ports, and unload the driver. To do this, you only need to enter the directory /usr/lib/npreal2/driver, and then execute mxuninst to uninstall the driver. This program will perform the following actions:

- > Unload the driver.
- > Delete all files and directories in "/usr/lib/npreal2"
- > Delete directory "/usr/lib/npreal2".
- > Modify the system initializing script file.

### Installing the fixed TTY driver

### Installation and Configuration

| step 1: | login to UNIX and create a directory for MOXA TTY,<br>for instance, /usr/etc.<br># mkdir /usr/etc<br># cd /usr/etc                                                               |
|---------|----------------------------------------------------------------------------------------------------|
| step 2: | Extract source code from tar-file :<br>Type "tar xvf moxattyd.tar".                                                                                                    |
|         | After extract, you can find the following files :<br>README> this file<br>moxattvd.c> source program                                                                             |
|         | moxattyd.cf> empty configuration file<br>Makefile> makefile                                                                                                    |
| step 3: | Compile and Link :<br>For SCO UNIX:<br># make sco<br>For Linux:<br># make linux<br>For UnixWare 7:<br># make svr5<br>For UnixWare 2.1.x, SVR4.2:<br># make svr42<br>For IBM AIX: |
|         | <pre># make aix For HP-UNIX:     # make hpunix For SunOS 5.8:     # make sun For QNX6:     # make qnx6</pre>                                                                     |
| step 4: | Modify configuration :<br>The configuration of moxattyd program is defined on                                                                                                    |

"moxattyd.cf" file at the same directory where contains

|         | program moxattyd.<br>User can use vi or any edit to modify it. It's a text<br>file.<br>For more configuration information, please take<br>at moxattyd.cf file. We put detail decription on it.                           |
|---------|----------------------------------------------------------------------------------------------------|
|         | Please note that the "Device Name" is depended on OS.<br>See "E. Device Naming Rule" for more information.                                                                                                    |
| step 5: | Add program moxattyd into /etc/inittab and any tty name<br>you configued at moxattyd.cf.<br>eg. for Linux:<br>ts:2:respawn:/usr/etc/moxattyd<br>p1:345:respawn:/etc/mingetty ttyp1<br>p2:345:respawn:/etc/mingetty ttyp2 |
| finish: | You have finished the installation and configuration of MOXA TTY.                                                                                                    |

### Start moxattyd program

Run "init q" or reboot your UNIX.

### Add additional server

| Step 1  | : Modify "moxattyd.cf" file to add additional server.<br>User can use vi or any edit to modify it. It's a text<br>file.<br>For more configuration information, please take a look<br>at moxattyd.cf file. We put detail decription on it. |
|---------|----------------------------------------------------------------------------------------------------|
| Step 2  | : Find the proccess id (PID) of program "moxattyd".<br># ps -ef   grep moxattyd                                                                                                    |
| Step 3  | : Update configuration of moxattyd program.<br># kill -USR1 PID<br>(ex. if "moxattyd" PID = 404, "kill -USR1 404")                                                                                                    |
| finish: | You have finished to add additional server.                                                                                                    |

A

## SNMP Agents with MIB II & RS-232 Like Groups

NPort has built-in SNMP (Simple Network Management Protocol) agent software that supports SNMP Trap, RFC1317 RS-232 like groups and RFC 1213 MIB-II. The following table lists the standard MIB-II groups, as well as the variable implementation for NPort .

|             |                | 1                 |                     |
|-------------|----------------|-------------------|---------------------|
| System MIB  | Interfaces MIB | IP MIB            | ICMP MIB            |
| SysDescr    | itNumber       | ipForwarding      | IcmpInMsgs          |
| SysObjectID | ifIndex        | ipDefaultTTL      | IcmpInErrors        |
| SysUpTime   | ifDescr        | ipInreceives      | IcmpInDestUnreachs  |
| SysContact  | ifType         | ipInHdrErrors     | IcmpInTimeExcds     |
| SysName     | ifMtu          | ipInAddrErrors    | IcmpInParmProbs     |
| SysLocation | ifSpeed        | ipForwDatagrams   | IcmpInSrcQuenchs    |
| SysServices | ifPhysAddress  | ipInUnknownProtos | IcmpInRedirects     |
|             | ifAdminStatus  | ipInDiscards      | IcmpInEchos         |
|             | ifOperStatus   | ipInDelivers      | IcmpInEchoReps      |
|             | ifLastChange   | ipOutRequests     | IcmpInTimestamps    |
|             | ifInOctets     | ipOutDiscards     | IcmpTimestampReps   |
|             | ifInUcastPkts  | ipOutNoRoutes     | IcmpInAddrMasks     |
|             | ifInNUcastPkts | ipReasmTimeout    | IcmpOutMsgs         |
|             | ifInDiscards   | ipReasmReqds      | IcmpOutErrors       |
|             | ifInErrors     | ipReasmOKs        | IcmpOutDestUnreachs |

| RFC1213 MIB-II | supported SNMP | variables: |
|----------------|----------------|------------|
|----------------|----------------|------------|

| System MIB  | Interfaces MIB    | IP MIB                  | ICMP MIB             |
|-------------|-------------------|-------------------------|----------------------|
| SysServices | ifInUnknownProtos | ipReasmFails            | IcmpOutTimeExcds     |
|             | ifOutOctets       | ipFragOKs               | IcmpOutParmProbs     |
|             | ifOutUcastPkts    | ipFragFails             | IcmpOutSrcQuenchs    |
|             | ifOutNUcastPkts   | ipFragCreates           | IcmpOutRedirects     |
|             | ifOutDiscards     | ipAdEntAddr             | IcmpOutEchos         |
|             | ifOutErrors       | ipAdEntIfIndex          | IcmpOutEchoReps      |
|             | ifOutQLen         | ipAdEntNetMask          | IcmpOutTimestamps    |
|             | ifSpecific        | ipAdEntBcastAddr        | IcmpOutTimestampReps |
|             |                   | ipAdEntReasmMaxSize     | IcmpOutAddrMasks     |
|             |                   | IpNetToMediaIfIndex     | IcmpOutAddrMaskReps  |
|             |                   | IpNetToMediaPhysAddress |                      |
|             |                   | IpNetToMediaNetAddress  |                      |
|             |                   | IpNetToMediaType        |                      |
|             |                   | IpRoutingDiscards       |                      |

| UDP MIB                 | TCP MIB         | SNMP MIB                |
|-------------------------|-----------------|-------------------------|
| UdpInDatagrams          | tcpRtoAlgorithm | snmpInPkts              |
| UdpNoPorts              | tcpRtoMin       | snmpOutPkts             |
| UdpInErrors             | tcpRtoMax       | snmpInBadVersions       |
| UdpOutDatagrams         | tcpMaxConn      | snmpInBadCommunityNames |
| UdpLocalAddress         | tcpActiveOpens  | snmpInASNParseErrs      |
| UdpLocalPort            | tcpPassiveOpens | snmpInTooBigs           |
|                         | tcpAttempFails  | snmpInNoSuchNames       |
| Address Translation MIB | tcpEstabResets  | snmpInBadValues         |
| AtlfIndex               | tcpCurrEstab    | snmpInReadOnlys         |
| AtPhysAddress           | tcpInSegs       | snmpInGenErrs           |
| AtNetAddress            | tcpOutSegs      | snmpInTotalReqVars      |

### NPort W2004 User's Manual

| Address Translation MIB | TCP MIB             | SNMP MIB              |
|-------------------------|---------------------|-----------------------|
| AtNetAddress            | tcpRetransSegs      | snmpInTotalSetVars    |
|                         | tcpConnState        | snmpInGetRequests     |
|                         | tcpConnLocalAddress | snmpInGetNexts        |
|                         | tcpConnLocalPort    | snmpInSetRequests     |
|                         | tcpConnRemAddress   | snmpInGetResponses    |
|                         | tcpConnRemPort      | snmpInTraps           |
|                         | tcpInErrs           | snmpOutTooBigs        |
|                         | tcpOutRsts          | snmpOutNoSuchNames    |
|                         |                     | snmpOutBadValues      |
|                         |                     | snmpOutGenErrs        |
|                         |                     | snmpOutGetRequests    |
|                         |                     | snmpOutGetNexts       |
|                         |                     | snmpOutSetRequests    |
|                         |                     | snmpOutGetResponses   |
|                         |                     | snmpOutTraps          |
|                         |                     | snmpEnableAuthenTraps |

### RFC1317: RS-232 MIB objects

| Generic RS-232-like Group | RS-232-like General Port<br>Table | RS-232-like Asynchronous<br>Port Group |
|---------------------------|-----------------------------------|----------------------------------------|
| rs232Number               | rs232PortTable                    | rs232AsyncPortTable                    |
|                           | rs232PortEntry                    | rs232AsyncPortEntry                    |
|                           | rs232PortIndex                    | rs232AsyncPortIndex                    |
|                           | rs232PortType                     | rs232AsyncPortBits                     |
|                           | rs232PortInSigNumber              | rs232AsyncPortStopBits                 |
|                           | rs232PortOutSigNumber             | rs232AsyncPortParity                   |
|                           | rs232PortInSpeed                  |                                        |
|                           | rs232PortOutSpeed                 |                                        |

| The Input Signal Table | The Output Signal Table |
|------------------------|-------------------------|
| rs232InSigTable        | rs232OutSigTable        |
| rs232InSigEntry        | rs232OutSigEntry        |
| rs232InSigPortIndex    | rs232OutSigPortIndex    |
| rs232InSigName         | rs232OutSigName         |
| rs232InSigState        | rs232OutSigState        |

## **Well Known Port Numbers**

This appendix is for your reference. Listed below are Well Known Port Numbers that may cause network problems if you configure NE-4000T for the same port. Refer to RFC 1700 for Well Known Port Numbers or refer to the following introduction from IANA.

The port numbers are divided into three ranges: the Well Known Ports, the Registered Ports, and the Dynamic and/or Private Ports.

- The Well Known Ports range from 0 through 1023.
- The Registered Ports range from 1024 through 49151.
- The Dynamic and/or Private Ports range from 49152 through 65535.

The Well Known Ports are assigned by IANA, and on most systems, can only be used by system processes or by programs executed by privileged users. The following table shows famous port numbers among the well-known port numbers. For more details, please visit the IANA website at <a href="http://www.iana.org/assignments/port-numbers">http://www.iana.org/assignments/port-numbers</a>.

| TCP Socket | Application Service                  |
|------------|--------------------------------------|
| 0          | reserved                             |
| 1          | TCP Port Service Multiplexor         |
| 2          | Management Utility                   |
| 7          | Echo                                 |
| 9          | Discard                              |
| 11         | Active Users (systat)                |
| 13         | Daytime                              |
| 15         | Netstat                              |
| 20         | FTP data port                        |
| 21         | FTP CONTROL port                     |
| 23         | Telnet                               |
| 25         | SMTP (Simple Mail Transfer Protocol) |
| 37         | Time (Time Server)                   |
| 42         | Host name server (names server)      |

### NPort W2004 User's Manual

### Well Known Port Numbers

| TCP Socket | Application Service                   |
|------------|---------------------------------------|
| 43         | Whois (nickname)                      |
| 49         | (Login Host Protocol) (Login)         |
| 53         | Domain Name Server (domain)           |
| 79         | Finger protocol (Finger)              |
| 80         | World Wibe Web HTTP                   |
| 119        | Netword news Transfer Protocol (NNTP) |
| 123        | Network Time Protocol                 |
| 213        | IPX                                   |
| 160 - 223  | Reserved for future use               |

| <b>UDP Socket</b> | <b>Application Service</b>            |
|-------------------|---------------------------------------|
| 0                 | reserved                              |
| 2                 | Management Utility                    |
| 7                 | Echo                                  |
| 9                 | Discard                               |
| 11                | Active Users (systat)                 |
| 13                | Daytime                               |
| 35                | Any private printer server            |
| 39                | Resource Location Protocol            |
| 42                | Host name server (names server)       |
| 43                | Whois (nickname)                      |
| 49                | (Login Host Protocol) (Login)         |
| 53                | Domain Name Server (domain)           |
| 69                | Trivial Transfer Protocol (TETP)      |
| 70                | Gopler Protocol                       |
| 79                | Finger Protocol                       |
| 80                | World Wide Web HTTP                   |
| 107               | Remote Telnet Service                 |
| 111               | Sun Remote Procedure Call (Sunrpc)    |
| 119               | Network news Tcanster Protocol (NNTP) |
| 123               | Network Time protocol (nnp)           |
| 161               | SNMP (Simple Network Mail Protocol)   |
| 162               | SNMP Traps                            |
| 213               | IPX (Used for IP Tunneling)           |

## **Service Information**

This appendix shows you how to contact Moxa for information about this and other products, and how to report problems.

In this appendix, we cover the following topics.

- **D** MOXA Internet Services
- **D** Problem Report Form
- **D** Product Return Procedure

### **MOXA Internet Services**

Customer satisfaction is our number one concern, and to ensure that customers receive the full benefit of our products, Moxa Internet Services has been set up to provide technical support, driver updates, product information, and user's manual updates.

### The following services are provided

E-mail for technical support.....support@moxa.com.tw

Moxa Group website for product information, driver downloads, documentation, and more:

.....<u>http://www.moxa.com</u>

### **Problem Report Form**

### MOXA NPort W2004

| Customer name: |       |
|----------------|-------|
| Company:       |       |
| Tel:           | Fax:  |
| Email:         | Date: |

**1. Moxa Product:** D NPort W2004

2. Serial Number:

**Problem Description:** Please describe the symptoms of the problem as clearly as possible, including any error messages you see. A clearly written description of the problem will allow us to reproduce the symptoms, and expedite the repair of your product.

### **Product Return Procedure**

For product repair, exchange, or refund, the customer must:

- Provide evidence of original purchase.
- Obtain a Product Return Agreement (PRA) from the sales representative or dealer.
- Fill out the Problem Report Form (PRF). Include as much detail as possible for a shorter product repair time.
- Carefully pack the product in an anti-static package, and send it, pre-paid, to the dealer. The PRA should be visible on the outside of the package, and include a description of the problem, along with the return address and telephone number of a technical contact.

# D

## Federal Communication Commission Interference Statement

This equipment has been tested and found to comply with the limits for a Class B digital device, pursuant to Part 15 of the FCC Rules. These limits are designed to provide reasonable protection against harmful interference in a residential installation. This equipment generates, uses and can radiate radio frequency energy and, if not installed and used in accordance with the instructions, may cause harmful interference to radio communications. However, there is no guarantee that interference will not occur in a particular installation. If this equipment does cause harmful interference to radio or television reception, which can be determined by turning the equipment off and on, the user is encouraged to try to correct the interference by one of the following measures:

- -- Reorient or relocate the receiving antenna.
- -- Increase the separation between the equipment and receiver.
- -- Connect the equipment into an outlet on a circuit different from that to which the receiver is connected.
- -- Consult the dealer or an experienced radio/TV technician for help.

This device complies with Part 15 of the FCC Rules. Operation is subject to the following two conditions: (1) This device may not cause harmful interference, and (2) this device must accept any interference received, including interference that may cause undesired operation.

FCC Caution: Any changes or modifications not expressly approved by the party responsible for compliance could void the user's authority to operate this equipment.

"Moxa declares that NPort W2004 is limited to CH1-CH11 by specified firmware when controlled in the USA."

#### IMPORTANT NOTE:

FCC Radiation Exposure Statement:

This equipment complies with FCC radiation exposure limits set forth for an uncontrolled environment. This equipment should be installed and operated with a minimum distance of 20 cm between the radiator and your body.

This transmitter must not be co-located or operating in conjunction with any other antenna or transmitter.

#### INFORMATION TO USER:

The user's manual or instruction manual for an intentional or unintentional radiator shall caution the user that changes or modifications not expressly approved by the party responsible for compliance could void the user's authority to operate the equipment.